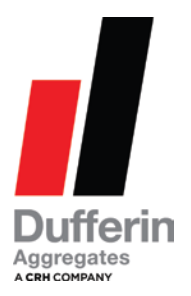

# How to Acknowledge or Reject Loads on Your Smart Phone

# Step 1:

Log onto the portal through www.dufferinaggregates.com

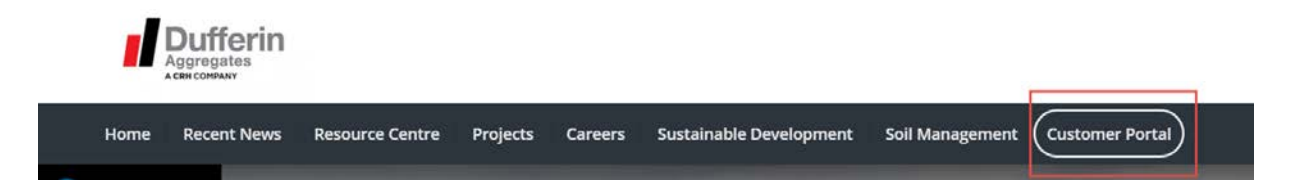

# Step 2:

Click on the "Delivery Tickets" tile

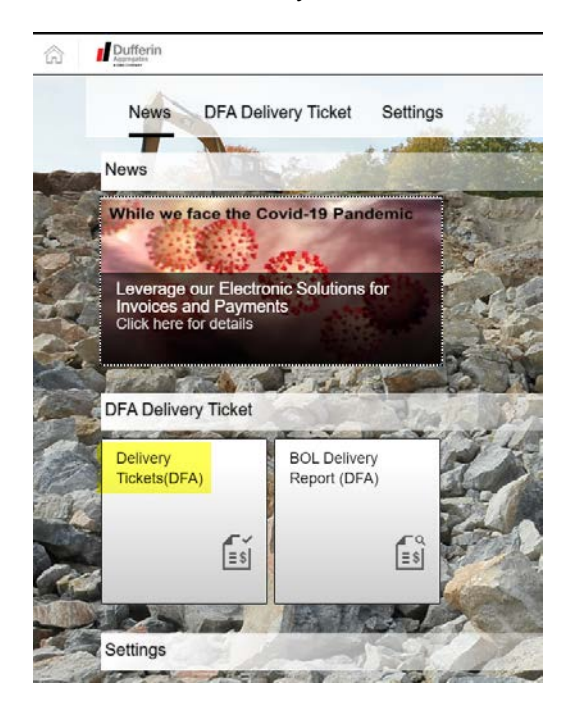

### Step 3:

3. The system will default to "today's date" however; you can be backdated up to 7 days. Pick your date and click "Go".

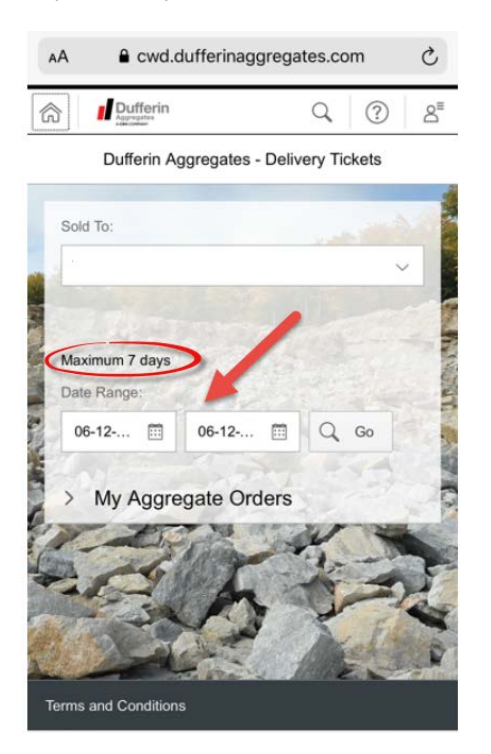

#### Step 4:

4. Select the appropriate delivery address from the dropdown list and click Search.

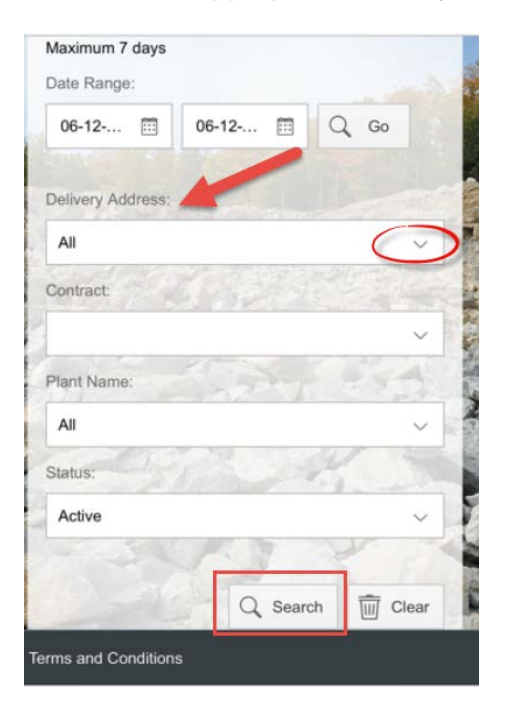

The system will display all deliveries for the selected date and delivery address selected in the search criteria. On your phone you will need to scroll down to see each ticket and the corresponding ticket details.

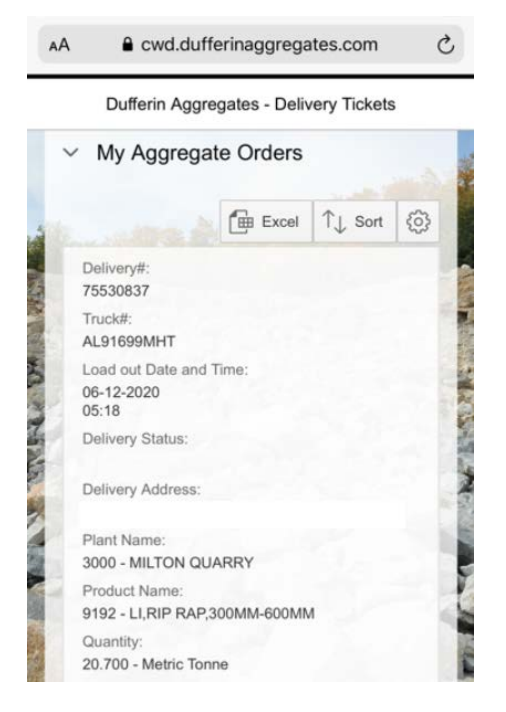

#### Step 5:

Click "Accept" to acknowledge that the shipment was received.

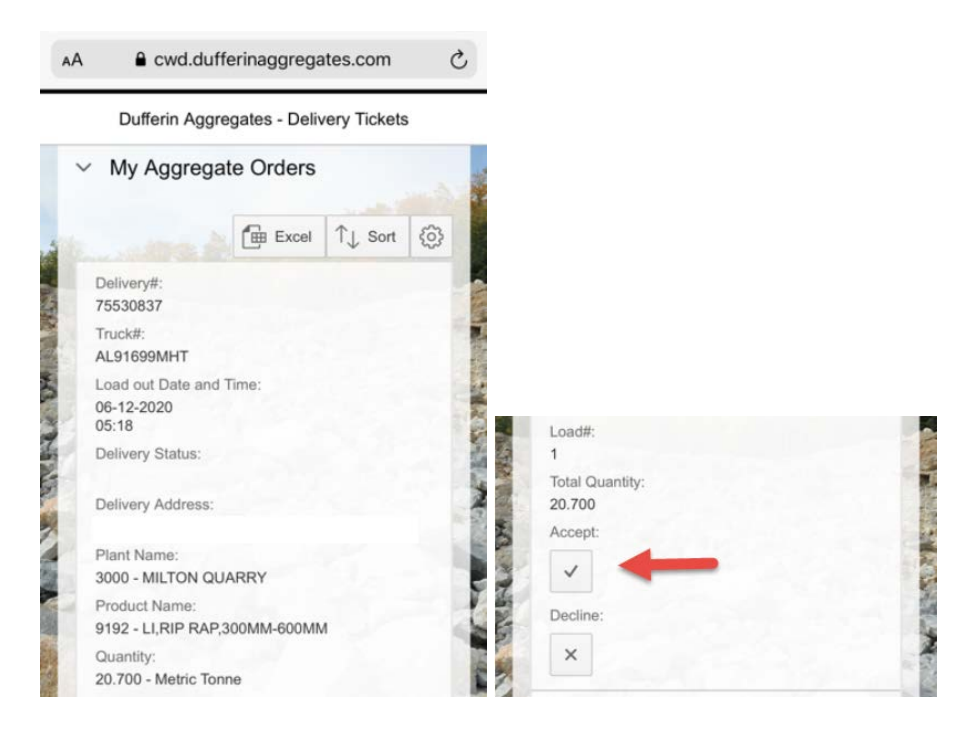

Your Delivery # and Delivery Status will turn green, indicating the ticket has been accepted.

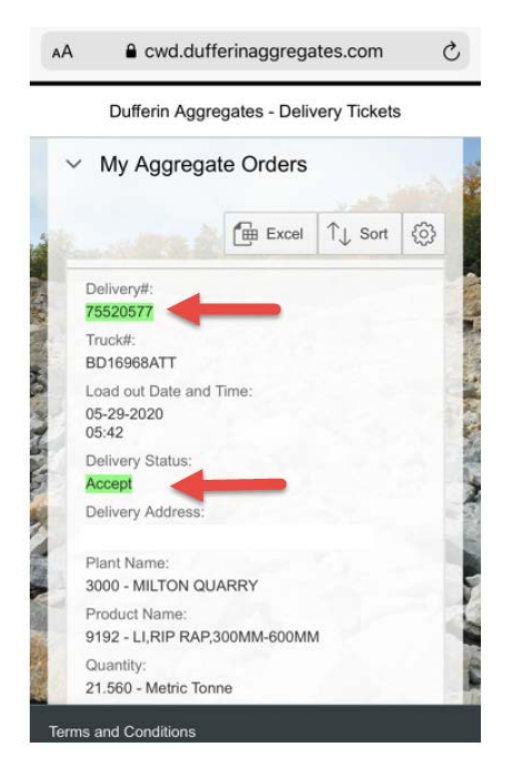

#### Step 6:

To reject a shipment, click "Decline"

|   | Load#:                                                                                                    |
|---|----------------------------------------------------------------------------------------------------|
|   | 1                                                                                                    |
|   | Total Quantity:                                                                                                    |
|   | 20.700                                                                                                    |
| 5 | Accept:                                                                                                    |
| 1 | <ul> <li>Image: A set of the set of the</li></ul> |
|   | Decline:                                                                                                    |
|   | ×                                                                                                    |
|   |                                                                                                    |

Enter a reason for rejection in the comment box and click "Reject".

| () Reject                         |        |        |
|-----------------------------------|--------|--------|
| Please enter reason for rejection |        |        |
|                                   | Reject | Cancel |

Your Delivery # and Delivery Status will turn red, indicating the ticket has been declined.

An Email will be sent to Dufferin Aggregates customer support team advising that a delivery has been rejected.

| Dufferin Aggregates - Delivery Tickets |             |         |     |  |  |
|----------------------------------------|-------------|---------|-----|--|--|
| My Aggregate Orders                    |             |         |     |  |  |
|                                        | Excel       | Î↓ Sort | 503 |  |  |
| Delivery#:                             |             |         |     |  |  |
| 75520590                               |             |         |     |  |  |
| BD16967ATT                             |             |         |     |  |  |
| Load out Date and                      | Time:       |         |     |  |  |
| 05-29-2020<br>05:53                    |             |         |     |  |  |
| Delivery Status:                       |             |         |     |  |  |
| Reject                                 |             |         |     |  |  |
| Delivery Address:                      |             |         |     |  |  |
| Plant Name:                            |             |         |     |  |  |
| 3000 - MILTON Q                        | JARRY       |         |     |  |  |
|                                        |             |         |     |  |  |
| Product Name:                          |             |         |     |  |  |
| Product Name:<br>9192 - LI,RIP RAP     | 300MM-600MN | Λ       |     |  |  |

-----

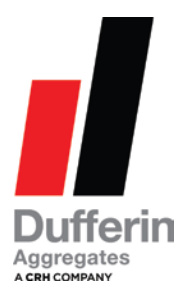

# **Other Features:**

- Your list of tickets can be downloaded to Excel
- You can sort the ticket information based on specific key fields
- Additional fields can be added to the search results (however cannot be set as default)

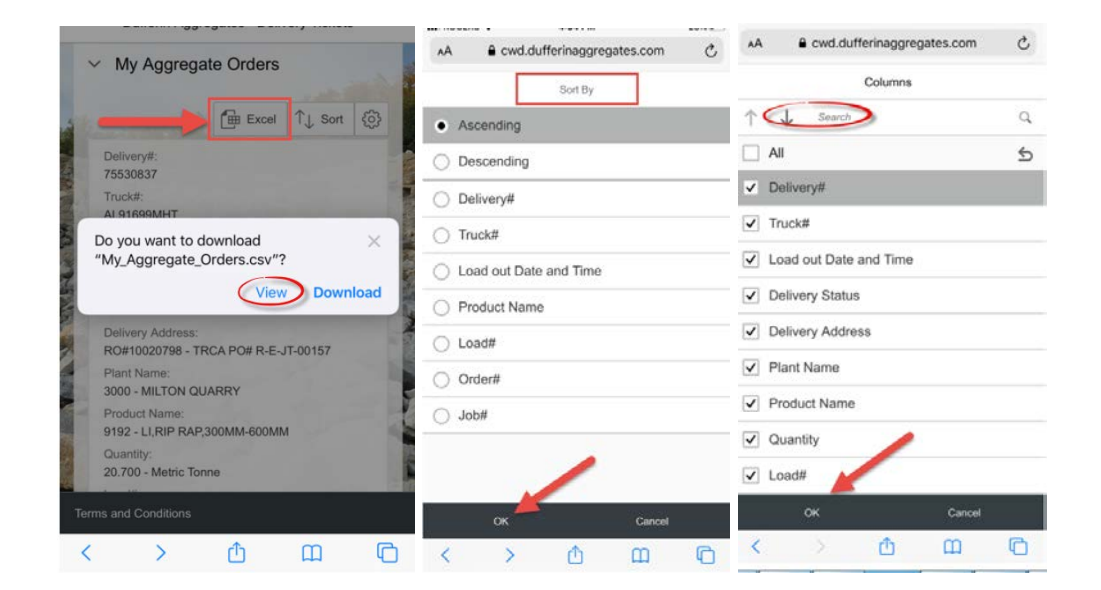